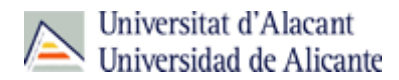

# FIRMA DIGITAL DE LA CONFORMIDAD DE JUSTIFICANTES PAGADOS POR ACF

MANUAL DE USUARIO

ADMINISTRACION ELECTRÓNICA

## INTRODUCCIÓN

Se ha habilitado una herramienta para facilitar la firma digital en la conformidad de los justificantes de ACF

A partir de la introducción de esta modificación, ya no será necesario subir a la pestaña "Documentación" la "Conformidad" firmada por el responsable de la orgánica.

Para generar la conformidad seguimos los pasos siguientes:

1. Una vez imputado el justificante de gasto, generamos la conformidad

| JL                                   | JSTIFICANTES DEL GASTO v5.0.1                                                     |
|--------------------------------------|-----------------------------------------------------------------------------------|
| 🔛 Justifica                          | ante de gasto Nº 2021/00000004841                                                 |
| General Administración Ayuda         |                                                                                   |
| Guardar Ctrl+G                       |                                                                                   |
| Guardar Como                         | Inventario <u>C</u> onformidad de Factura Documentación                           |
| Borrar                               | ómico Datos <u>F</u> iscales <u>A</u> grupaciones <u>I</u> mputación <u>P</u> ago |
| Validar Ctrl+D                       |                                                                                   |
| Abono de Facturas / Rect. Negativa   | cante: 2021/00000004841                                                           |
| Rectificar Justificante              | vueba dima digital para manual                                                    |
| Consultar justificante rectificado   |                                                                                   |
| Consultar Justificante rectificativo | Económica y Conta Fecha emisión : 26/02/2021 ERECC                                |
| AutoFactura                          | 58799 Del: 0 TRAVEL BENIDORM BOOKING CE                                           |
| Recuperar Autofactura                |                                                                                   |
| Conformidad •                        | Generar Conformidad factura:02/2021                                               |
| Histórico Grupo Usuarios Ctrl+H      | Anular Conformidad                                                                |
| Imprimir Ctrl+P                      | Ver Conformidad                                                                   |
| Mostrar presentación preliminar      | ctura Agente de aduanas:                                                          |
| Acta de Recepción                    | zón emisión duplicado:                                                            |
| Autorización                         | rgo interno:                                                                      |
| Memoria                              |                                                                                   |
| Salir Ctrl+S                         | ctura de la compra:                                                               |
|                                      | UA: Fecha expedición:                                                             |
| C Rectificativa                      | Fact. Rectificada:                                                                |
| Abonar / Rect. Negativa              | Ver Abonos / Fact. Rectificativas                                                 |
| 🖂 Asociado a factura                 |                                                                                   |
| Normal                               | Historico     Detallar por líneas                                                 |
| C Simplificada sin NIF de la         | Universidad                                                                       |
| C Simplificada con NIF de l          | a Universidad 🗖 SE                                                                |
|                                      |                                                                                   |
|                                      | 0004                                                                              |

En la siguiente pantalla nos aparecerá el responsable de la orgánica por defecto (si puntualmente es necesario que firme otra persona, es posible cambiar este responsable, incluso añadir otro) y buscamos la plantilla a través de los puntitos

| <b>&amp;</b> |                   | Generación de Conformidad |   | _ □          | x |
|--------------|-------------------|---------------------------|---|--------------|---|
| General Adm  | inistración Ayuda |                           | U | xxı Económia | 0 |
| Plantilla:   | integradas con F  | IRMA DIGITAL              |   | <u>A</u>     |   |
| Firmante     | Cádiao            | Nembra                    |   | Orden        |   |
|              | 67770Q            | CAVERO MARTINEZ, PILAR    |   | 01           |   |
|              |                   |                           |   |              |   |
|              |                   |                           |   |              |   |

**IMPORTANTE:** Escogemos la plantilla con el Código P01 "Conforme de factura FD P1".

| ٩ |                      | Buscar Campo                                                                  | x |
|---|----------------------|-------------------------------------------------------------------------------|---|
|   | Introduzca el dato a | buscar y pulse INTRO                                                          | ] |
|   | Código<br>CO3<br>P01 | Descripción<br>Hoja de conformidad Factura UA FD<br>Conforme de factura FD P1 |   |
|   | Seleccionados: 1     | Aceptar Cancelar                                                              |   |

## La guardamos

| ►         | /                          | Generación de Conformidad        | - 🗆 X          |
|-----------|----------------------------|----------------------------------|----------------|
| General   | Administración Ayuda       |                                  |                |
|           | G   # Q   @   ?            |                                  | uxxı Económico |
| Plantilla | P01                        | Conforme de factura FD_P1        | <u>a</u>       |
| Perso     | onas integradas con F      | IRMA DIGITAL                     |                |
| Firman    | ite                        |                                  |                |
|           |                            |                                  |                |
|           | Código                     | Nombre                           | Orden          |
| <br>X     | <b>Código</b><br>04567770Q | Nombre<br>CAVERO MARTINEZ, PILAR | Orden<br>01    |
| <br>X     | Código<br>04567770Q        | Nombre<br>Cavero Martinez, Pilar | Orden<br>01    |
| <br>X     | Código<br>04567770Q        | Nombre<br>Cavero Martinez, Pilar | Orden<br>01    |
| ×         | Código<br>04567770Q        | Nombre<br>Cavero Martinez, Pilar | Orden<br>01    |
| ×         | Código<br>04567770Q        | Nombre<br>CAVERO MARTINEZ, PILAR | Orden<br>01    |

Una vez guardado tenemos que ir a General y "Generar Conforme"

| <b>A</b> h                                                                                                   | Generación de Conformidad             | _ 🗆 🗙          |
|----------------------------------------------------------------------------------------------------|---------------------------------------|----------------|
| General Administración Ayuda<br>Guardar<br>Generar Conforme<br>Imprimir<br>Presentación Preeliminar<br>Salir | Conforme de factura FD_P1 RMA DIGITAL | uxxı Económico |
| Código<br>04567770Q (0                                                                                       | Nombre<br>CAVERO MARTINEZ, PILAR      | Orden<br>01    |

Al generar el "**Conforme**" si hemos subido a la pestaña "Documentación" cualquier otro documento nos aparecerán todos los anexos (en el ejemplo de captura de pantalla, hemos subido un documento PMP),

En este caso <u>NO se debe seleccionar</u> ningún documento de los que nos informa, pulsamos Aceptar, y de este modo sólo llegará al responsable de la orgánica la **plantilla de la conformidad** dónde aparecen todos los datos relativos a la factura.

|           |         | JUSTIFICANTES DEL GASTO v5.0.1                                                                                                    |
|-----------|---------|----------------------------------------------------------------------------------------------------|
| istración | Ventana |                                                                                                    |
| ?         |         |                                                                                                    |
|           |         | Justificante de gasto Nº 2021/00000006760         -         X                                                                                                    |
|           |         | General Administración Ayuda         General Administrativo       Ecotiómico       Datos Fiscales       Agrupaciones       Imputación       Pago         Otros Datos       Investigación       Inventario       Conformidad de Factura       Documentación         General Administración       Ayuda       General Administración       Ayuda         Image: Second Administración       Ayuda       Uxxxi Económico         Image: Second Administración       Ayuda       Image: Second Administración         Image: Second Administración       Ayuda       Image: Second Administración         Image: Second Administración       Ayuda       Image: Second Administración         Image: Second Administración       Ayuda       Image: Second Administración         Image: Second Administración       Ayuda       Image: Second Administración         Image: Second Administración       Ayuda       Image: Second Administración         Image: Second Administración       Ayuda       Image: Second Administración         Image: Second Administración       Ayuda       Image: Second Administración         Image: Second Administración       Aguda       Image: Second Administración         Image: Second Administración       Aguda       Image: Second Administración         Image: Second Administración       Aguda |
|           |         | Seleccione los documentos que desee adjuntar a la solicitud de firma                                                                                                    |
|           |         | PMP 40559.pdf Aceptar                                                                                                    |
|           |         |                                                                                                    |
|           |         |                                                                                                    |
|           |         | Ejercicio: 2021                                                                                                    |
|           | (       | ) 바 🝙 🔒 🚍 🔕 🐟 🐢 📾 🏩 約 🛛 🕿 🌰 🕿 🖉 💷                                                                                                    |

NO se notifica por mail al gestor, SI se notifica al responsable de la orgánica.

| General        | Administración             | Ayuda                 |                  |                       |                       |               |                   |        |       |                   |
|----------------|----------------------------|-----------------------|------------------|-----------------------|-----------------------|---------------|-------------------|--------|-------|-------------------|
| Ge <u>n</u> er | al Ad <u>m</u> ini         | strativo <u>E</u>     | conómico         | Datos <u>F</u>        | iscales               | <u>A</u> grup | aciones           | Imput  | ación | <u>P</u> ago      |
| Otros          | s <u>D</u> atos            | In <u>v</u> estigació | n Inv            | enta <u>r</u> io      | <u>C</u> onfor        | midad d       | e Factura         | ι 🗆 🗆  | ocume | en <u>t</u> ación |
|                |                            |                       |                  |                       |                       |               |                   |        |       |                   |
|                |                            |                       |                  |                       |                       |               |                   |        |       |                   |
| Q              | Operación                  | Fecha                 | Fir              | rmante/Ve             | rificador             |               | Estado            | Motivo |       |                   |
| <u>a</u>       | Operación<br>Envio a firma | Fecha<br>26/02/2021   | Fir<br>04567770Q | rmante/Ve<br>CAVERO M | rificador<br>MARTINEZ | , PILAR       | Estado<br>Enviado | Motivo |       |                   |

Una vez firmado por el responsable en el Estado nos aparecerá "Firmado"

|                |                                                  |                                   | Justificante del                                              | gasto                                    |                              |              |                  |
|----------------|--------------------------------------------------|-----------------------------------|---------------------------------------------------------------|------------------------------------------|------------------------------|--------------|------------------|
| General        | Administración                                   | Ayuda                             |                                                               |                                          |                              |              |                  |
|                |                                                  |                                   |                                                               | - í -                                    |                              | 1            |                  |
| Ge <u>n</u> ei | ral Ad <u>m</u> inis                             | strativo <u>E</u> i               | conómico   Datos <u>F</u> is                                  | cales   <u>A</u> grup                    | aciones                      | <u>Imput</u> | ación   <u>F</u> |
| Otro           | s <u>D</u> atos                                  | In <u>v</u> estigació             | n Inventa <u>r</u> io                                         | <u>C</u> onformidad c                    | le Facture                   | u D          | ocumentac        |
|                |                                                  |                                   |                                                               |                                          |                              |              |                  |
|                |                                                  |                                   |                                                               |                                          |                              |              |                  |
|                |                                                  |                                   |                                                               |                                          |                              |              |                  |
| Q              | Operación                                        | Fecha                             | Firmante/Verif                                                | icador                                   | Estado                       | Motivo       |                  |
| <u>R</u>       | Operación<br>Envio a firma                       | Fecha                             | Firmante/Verifi                                               | icador<br>RTINEZ, PILAR                  | Estado<br>Enviado            | Motivo       |                  |
| <u>\</u>       | Operación<br>Envio a firma<br>Firma              | Fecha<br>16/02/2021<br>16/02/2021 | Firmante/Verifi<br>04567770Q CAVERO MA<br>04567770Q CAVERO MA | icador<br>RTINEZ, PILAR<br>RTINEZ, PILAR | Estado<br>Enviado<br>Firmado | Motivo       |                  |
|                | <mark>Operación</mark><br>Envio a firma<br>Firma | Fecha<br>16/02/2021<br>16/02/2021 | Firmante/Verifi<br>04567770Q CAVERO MA<br>04567770Q CAVERO MA | icador<br>RTINEZ, PILAR<br>RTINEZ, PILAR | Estado<br>Enviado<br>Firmado | Motivo       |                  |
|                | Operación<br>Envio a firma<br>Firma              | Fecha<br>16/02/2021<br>16/02/2021 | Firmante/Verifi<br>04567770Q CAVERO MA<br>04567770Q CAVERO MA | icador<br>RTINEZ, PILAR<br>RTINEZ, PILAR | Estado<br>Enviado<br>Firmado | Motivo       |                  |
| <u>)</u>       | <mark>Operación</mark><br>Envio a firma<br>Firma | Fecha<br>16/02/2021<br>16/02/2021 | Firmante/Verifi<br>04567770Q CAVERO MA<br>04567770Q CAVERO MA | icador<br>RTINEZ, PILAR<br>RTINEZ, PILAR | Estado<br>Enviado<br>Firmado | Motivo       |                  |

Y es en ese momento cuando se rellena automáticamente la fecha de la conformidad en la pestaña "Administrativo", y se nos habilita la pestaña "**pago**" para seguir su tramitación.

La conformidad firmada, se sube automáticamente por el programa a la **ficha documentación** desde dónde podemos visualizarla con la vista preliminar.

| 🔛 Justificante del gasto                                                                                                    |                                                                  |
|----------------------------------------------------------------------------------------------------|------------------------------------------------------------------|
| General Administración Ayuda                                                                                                    |                                                                  |
| Ge <u>n</u> eral Ad <u>m</u> inistrativo <u>E</u> conómico Datos Fiscales <u>A</u><br>Otros <u>D</u> atos Investigación Inventa <u>r</u> io <u>C</u> onformida | grupaciones   Imputación   Pago  <br>ad de Factura Documentación |
| Archivos Adjuntos                                                                                                    |                                                                  |
| + Selecc. Nombre Des                                                                                                    | cripción Usuario                                                 |
| apertura cuenta bancaria.doc.pdf     Documento firmado conforme(1).pdf Conforme firmado                                                                        | PILARCAVER 2021/00000006751 PILARCAVER                           |
|                                                                                                    |                                                                  |
|                                                                                                    |                                                                  |
|                                                                                                    |                                                                  |
|                                                                                                    |                                                                  |
|                                                                                                    |                                                                  |
|                                                                                                    |                                                                  |
|                                                                                                    |                                                                  |
|                                                                                                    |                                                                  |
|                                                                                                    |                                                                  |
|                                                                                                    |                                                                  |
|                                                                                                    |                                                                  |
|                                                                                                    |                                                                  |
|                                                                                                    |                                                                  |

#### ANULACIÓN CONFORMIDAD

Si se produce algún **cambio** en el justificante de gasto que implique **modificación en la orgánica** de imputación, es muy **IMPORTANTE**, proceder a la **anulación de la conformidad** y posteriormente generar de nuevo la conformidad

| eneral Administración Ayuda          |                                                      |
|--------------------------------------|------------------------------------------------------|
| Guardar C                            | xi+G                                                 |
| Guardar Como                         | Inventario Conformidad de Factura Documenta          |
| Borrar                               | ómico Datos Fiscales <u>A</u> grupaciones Imputación |
| Validar C                            | xi+D                                                 |
| Abono de Facturas / Rect. Negat      | iva cante: 2021/0000003459                           |
| Rectificar Justificante              | a digital                                            |
| Consultar justificante rectificado   |                                                      |
| Consultar Justificante rectificativo | Económica y Conta Fecha emisión 16/02/2021 RECC      |
| AutoFactura                          |                                                      |
| Recuperar Autofactura                |                                                      |
| Conformidad                          | Generar Conformidad / factura:01/1                   |
| Histórico Grupo Usuarios C           | rr+H Anular Conformidad                              |
| Imprimir                             | Ver Conformidad                                      |
| Mostrar presentación preliminar      | ctura Agente de aduanas:                             |
| Acta de Recepción                    | zón emisión duplicado:                               |
| Autorización                         | rgo interno:                                         |
| Memoria                              |                                                      |
| S-t-                                 | ctura de la compra:                                  |
| Jail C                               | DLA: Eacha avradición:                               |
| C Rectificativa                      | Fact Rectificada:                                    |
| Abanar / Past Na                     |                                                      |
| Abonal / Nect. Ne                    |                                                      |
| Asociado a factura                   | T Histórico                                          |
| Normal                               | L Detallar por líneas                                |
| C Simplificada sin N                 | IF de la Universidad                                 |
| C Simplificada.con                   | NIE de la Universidad                                |

Hay que tener en cuenta que debido a los numerosos procesos dónde se precisa la firma digital, aquí **NO** se nos remite ninguna información por mail para indicarnos que la "conformidad" está firmada, pero sí que podemos "consultar" el "estado de la firma" de nuestros justificantes mediante una consulta que os añadimos en este manual.

#### CONSULTA DE JUSTIFICANTES ENVIADOS A LA FIRMA

En el módulo de Justificantes de gasto en consulta paramétrica, en la pestaña "Datos de Pago" seleccionamos **"Anticipo de Caja fija"** 

| ۹                                                                   | Consulta Justificantes de Gasto (Selección)                                                                                                    |
|---------------------------------------------------------------------|----------------------------------------------------------------------------------------------------|
| Datos Gen. 1,<br>Investigació<br>Aplicaciones                       | /2 Datos Gen. 2/2 Datos Asoc. 1/2 Datos Asoc. 2/2<br>n Inventario Firmas Selección y Ordenación<br>Importes Fiscales Inclusión M. Fiscales Datos de Pago |
| Tipo de Pag<br><u>A · Anticipo Caj</u><br>Forma de P<br>Relación de | P   > Fecha Ini. Plz. Pago   Desde:   Hasta:   Plz. Legal Pago:   Cuenta:                                                                                |
| Desde:                                                              | Hasta:                                                                                                    |
| Desde:                                                              | Hasta:                                                                                                    |
| Ordinal Pa                                                          | igador                                                                                                    |

### En la pestaña "Firmas" podemos seleccionar los criterios que aparecen

| 2                          | · ·                                  | Consulta Justificar                               | ites de Gasto (Sel                     | ección)                             | _                                      | <b>x</b>                   |
|----------------------------|--------------------------------------|---------------------------------------------------|----------------------------------------|-------------------------------------|----------------------------------------|----------------------------|
| Datos<br>Aplicaci<br>Inves | Gen. 1/2  <br>iones   Im<br>tigación | Datos Gen. 2/2<br>nportes   Fiscale<br>Inventario | Datos Aso<br>s   Inclusión M<br>Firmas | c. 1/2  <br>1. Fiscales<br>  Seleco | Datos Asc<br>Datos da<br>ción y Ordena | ic. 2/2<br>e Pago<br>ación |
| Desde:                     | ados                                 | Hasta:                                            | Firmado                                | os manualm                          | ente                                   |                            |
| Desde:                     | ados parcialm                        | hente<br>Hasta:                                   | Pendie                                 | nte de envío                        | a firma                                |                            |
| Desde:                     | ado a firma/P                        | te. firma                                         |                                        |                                     |                                        |                            |
| Desde:                     | azados                               | Hasta:                                            |                                        |                                     |                                        |                            |
| Desde:                     | ado envío                            | Hasta:                                            |                                        |                                     |                                        |                            |
|                            |                                      |                                                   |                                        |                                     |                                        |                            |
|                            | Aceptar                              | Cancelar                                          | Guardar                                | R                                   | ecuperar                               |                            |

En la pestaña "Selección y Ordenación" quitamos el campo "Descripción" que aparece por defecto y añadimos los campos "Estado de firma" y "Fecha envío a firma" y "Aceptar"

| 1-1-1-                                                                                                    |                                      |               |                                                                                             |                        |                   |
|----------------------------------------------------------------------------------------------------|--------------------------------------|---------------|---------------------------------------------------------------------------------------------|------------------------|-------------------|
|                                                                                                    | Consulta J                           | ustificantes  | de Gasto (S                                                                                 | elección)              |                   |
| Datos Gen. 1/2                                                                                                    | Datos G                              | ien. 2/2      | Datos Asoc. 1/2                                                                             |                        | Datos Asoc. 2/2   |
| Aplicaciones                                                                                                    | Importes                             | Fiscales      | Inclusión M. Fiscales                                                                       |                        | Datos de Pago     |
| Investigación                                                                                                    | Invente                              | rio           | Firmas                                                                                      | Selec                  | ción y Ordenación |
| Detalle                                                                                                    |                                      |               |                                                                                             |                        |                   |
| C Con Líneas                                                                                                    | C Aplicaciones                       | C Descue      | entos                                                                                       | Mostrar Tot            | ales              |
| Datos a incluir                                                                                                    | en el informe                        |               |                                                                                             |                        |                   |
| Fecha Puesta Funcio<br>Fecha Asiento Docur<br>Porcentaje prorrata<br>Inversión IVA<br>Identificador DUA<br>Fecha Expedición DL<br>Elementos y mejoras<br>Descripción | namiento<br>nento<br>JA<br>validados | ×<br>×        | NIF proveedo<br>Nombre prov<br>Tipo de pago<br>Importe Total<br>Estado firma<br>Fecha envío | or<br>eedor<br>a firma |                   |
| Ordenar por<br>Descripción<br>Tipo de pago<br>Estado<br>Nº Serie                                                                                                    |                                      | ^ >><br>~ <<  | ∫ Nº Registro ju                                                                            | stificante             |                   |
| Agrupar por (só                                                                                                    | ilo en el informe)                   |               |                                                                                             |                        |                   |
| Acuerdo Caja Fija<br>Adelanto<br>Agrupación de gasto<br>Cuenta justificativa<br>Descripción<br>Documento contable                                                    |                                      | ∧<br>>>><br>< |                                                                                             |                        |                   |
| Ace                                                                                                    | eptar C                              | Cancelar      | Guarda                                                                                      | ar F                   | Recuperar         |

Y nos aparece la información solicitada

| ۹                            | Consulta Paramétrica de Justificantes del Gasto |               |                                     |           |               |              |                     |  |  |  |  |
|------------------------------|-------------------------------------------------|---------------|-------------------------------------|-----------|---------------|--------------|---------------------|--|--|--|--|
| General Administración Ayuda |                                                 |               |                                     |           |               |              |                     |  |  |  |  |
|                              |                                                 |               |                                     |           |               |              |                     |  |  |  |  |
|                              |                                                 |               |                                     |           |               |              |                     |  |  |  |  |
| Selec.                       | Nº reg. justific.                               | Nif Proveedor | Nombre Proveedor                    | Tipo pago | Importe Total | Estado firma | Fecha envío a firma |  |  |  |  |
| <b>V</b>                     | 2021/00000003459                                | A03058799     | TRAVEL BENIDORM BOOKING CENTER, S.A | ACF       | 2,42          | Firmado      | 16/02/2021          |  |  |  |  |
|                              | 2021/00000004841                                | A03058799     | TRAVEL BENIDORM BOOKING CENTER, S.A | ACF       | 2,42          | Enviado      | 26/02/2021          |  |  |  |  |
| Totales                      | :                                               |               |                                     |           | 4,84          |              |                     |  |  |  |  |
|                              |                                                 |               |                                     |           |               |              |                     |  |  |  |  |
|                              |                                                 |               |                                     |           |               |              |                     |  |  |  |  |
|                              |                                                 |               |                                     |           |               |              |                     |  |  |  |  |
|                              |                                                 |               |                                     |           |               |              |                     |  |  |  |  |
|                              |                                                 |               |                                     |           |               |              |                     |  |  |  |  |
|                              |                                                 |               |                                     |           |               |              |                     |  |  |  |  |
|                              |                                                 |               |                                     |           |               |              |                     |  |  |  |  |
|                              |                                                 |               |                                     |           |               |              |                     |  |  |  |  |